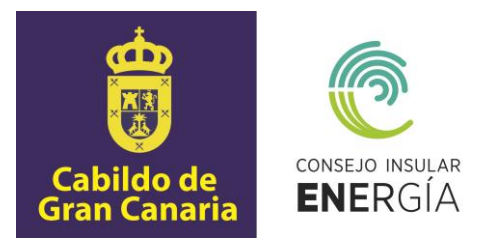

## SUBVENCIONES PARA EL FOMENTO DE INSTALACIONES DE ENERGÍA SOLAR FOTOVOLTAICA EN VIVIENDAS 2019

# Instrucciones para el envío telemático de la justificación de la subvención, así como para la carga de datos y de documentación

El presente documento tiene por objeto la descripción de las instrucciones necesarias para el envío telemático de la justificación por el potencial beneficiario, en la aplicación informática que está disponible en la dirección de internet del Consejo Insular de la Energía de Gran Canaria (CIEGC) <u>https://sede.energiagrancanaria.com/</u> de acuerdo con la base decimosegunda de las Bases de la Convocatoria de Subvenciones.

Para la justificación de la solicitud de subvención para el fomento de instalaciones de energía solar fotovoltaica en viviendas debe seguir el siguiente proceso:

En la sección "Subvenciones" de la mencionada sede electrónica, encontrará la siguiente pantalla en la que podrá descargar el Plan Estratégico de Subvenciones del CIEGC para el año 2019, así como acceder a la Subvención para el fomento de instalaciones de energía solar fotovoltaica en viviendas 2019.

| Cabildo de<br>Gran Canaria                                                                                                    | Subvenciones         |
|----------------------------------------------------------------------------------------------------|----------------------|
| Está en: Subvenciones                                                                                                    |                      |
| Subvenciones<br>Información:<br>El Consejo Insular de la Energía de Gran Canaria (en adelante el CIEGC) tiene su razón de ser como entidad pública empresarial en la posibilidad de tener encomendadas el eje<br>potestades administrativas, como la de fomento o promocional, y que éstas puedan ser ejercidas particularmente, mediante la gestión de subvenciones. (artículo 1 de los Estatut<br>CIEGC)                                                                | ercicio de<br>os del |
| Ha de tenerse en cuenta que el objetivo que pretende alcanzar el CIEGC, en materia de energía, exige la realización de una amplia variedad de actividades, que van desde la fo<br>fomento en materia de ahorro y eficiencia energética, a la implantación de energías renovables. Todo ello, requiere del apoyo público, así, la actividad de fomento a través de las<br>subvenciones, son uno de los mecanismos de apoyo para el ejercicio de las referidas actividades. | rmación y el         |
| <ul> <li>2019</li> <li>Plan estratégico de subvenciones del Consejo Insular de la Energía de Gran Canaria – 2019</li> <li>Subvención para el fomento de instalaciones de energía solar fotovoltaica en viviendas 2019 (Fecha de publicación: 13 de noviembre de 2019)</li> </ul>                                                                                                    |                      |
| <ul> <li>2018</li> <li>Plan estratégico de subvenciones del Consejo Insular de la Energía de Gran Canaria – 2018</li> <li>Subvenciones para el fomento de instalaciones de energía solar fotovoltaica en viviendas (Plazo de presentación finalizado)</li> </ul>                                                                                                    |                      |
| Contacto Información legal                                                                                                    |                      |

Una vez acceda al enlace, aparecerá la siguiente pantalla, en la que podrá observar un resumen de la convocatoria, así como una base de datos de empresas instaladoras y los enlaces para solicitar y justificar la subvención.

Avenida de la Feria nº1 35012 Las Palmas de Gran Canaria Telf.: 928 399 713 www.energiagrancanaria.com N.I.F. V76257757

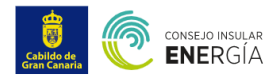

Subvenciones

el fomento de instalaciones de energía solar fotovoltaica en viviendas

### Subvención para el fomento de instalaciones de energía solar fotovoltaica en viviendas 2019

#### OBJETO Y FINALIDAD

La presente convocatoria tiene por objeto regular la concesión de subvenciones, para la realización de proyectos de instalación de energía solar fotovoltaica para autoconsumo definidas en el artículo 9 de la Ley 24/2013, de 26 de diciembre, del Sector Eléctrico promovidas por personas físicas y comunidades de propietarios en viviendas o edificios residenciales.

La finalidad de esta convocatoria es la de fomentar el autoconsumo eléctrico a través de la instalación de energía solar fotovoltaica

#### BENEFICIARIOS

Podrán ser beneficiarias de las subvenciones reguladas en las presente Convocatoria, las personas físicas y las comunidades de propietarios que pretendan realizar las actuaciones recogidas en el objeto de la misma, cuyas viviendas o edificio lo establecido en la disposición novena de esta convocatoria. das o edificios se hallen en la isla de Gran Canaria y cuente con un índice de autoconsumo eléctrico de al menos el 80 %, de acuerdo con

#### CUANTÍA DE LA SUBVENCIÓN

La cantidad a subven iionar en cada proyecto será la correspondiente a 1€ por Vatio con un límite de potencia de 3.000 Vatios. La potencia a tomar en cuenta, a los efectos de la presente subvención, será la que efectivamente sea instalada y cuente con un índice de autoconsumo de al menos el 80%

Aunque el solicitante podría realizar una instalación mayor que la indicada, solo será subvencionable la parte de la instalación que cumpla con el requisito del índice de autoconsumo

#### SOLICITUD

A - El plazo de presentación de solicitudes se extenderá desde el día siguiente a la publicación de la convocatoria en el Boletín Oficial de la Provincia de Las Palmas (B.O.P) hasta el 31 de octubre de 2020, pudiendo prorrogarse dicho plazo por el CIEGC, en el caso de existir crédito disponible.

B.- Las solicitudes para la participación en la presente convocatoria se efectuarán de manera telemática a través de la aplicación que estará disponible en la página web del CIEGC (https://www.energiagrancanaria.com/subvenciones).

#### PLAZO Y FORMA DE JUSTIFICACIÓN

La justificación de la subvención se realizará, a través de la aplicación dispuesta al efecto, con la aportación de la siguiente documentación

- . Certificado de la instalación fotovoltaica acompañado de la Memoria técnica de diseño presentada en la Dirección General de Energía del Gobierno de Canarias 2. Recomendaciones sobre eficiencia energética, efectuadas sobre la base del certificado de eficiencia energética de la vivienda, que deberán estar firmadas por el solicitante y el
- instalador. A este documento se acompañará el certificado de eficiencia energética emitido con posterioridad a la solicitud de la subvención.
- Fotografías de la instalación fotovoltaica ejecutada, donde se aprecie los módulos e inversores, así como su modelo y el lugar donde se ha realizado la instalación
   Una relación clasificada de los gastos de la actividad, así como el detalle de otros ingresos o subvenciones que en su caso haya obtenido. A esta relación de gastos, se acompañarán los documentos justificativos de dichos gastos, esto es, originales de las facturas

Una vez aportados a través de la aplicación, la referida documentación, y dentro del plazo de justificación, los beneficiarios deberán presentar presencialmente los siguientes documentos.

- · Original del Documento Nacional de Identidad o documento acreditativo de la identidad para su cotejo
- · Original del documento denominado "Recomendaciones sobre eficiencia energética" firmadas por el solicitante y el instalador
- Original del documento denominado "Relación clasificada de los gastos de la actividad, así como el detalle de otros ingresos o subvenciones que en su caso haya obtenido" Documentos justificativos de dichos gastos, esto es, originales de las facturas.

El plazo de justificación de la subvención concedida será de TRES (3) MESES a partir del día siguiente a la presentación de la solicitud de subvención

#### DOCUMENTACIÓN RELACIONADA CON LA CONVOCATORIA

iones para el fomento de instalaciones de energía solar fotovoltaica en viviend toria para la concesión de subvenc Manual de Instrucciones para la solicitud de la subvención

Base de datos del Registro Integrado Industrial - Divisiones B v C. de Empresas Instaladoras generadoras de BT. del Ministerio de Industria. Comercio v Turismo (actualizado a 20 noviembre 2019)

- Guía práctica para convertirse en autoconsumidor en 5 pasos IDAE
- Guía profesional de tramitación del autoconsumo IDAE
- Modelo de solicitud general

#### Fecha de publicación en el Boletín Oficial de la Provincia: 13 de noviembre de 2019

CHARLAS SOBRE LA CONVOCATORIA DE SUBVENCIÓN PARA EL FOMENTO DE INSTALACIONES DE ENERGÍA SOLAR FOTOVOLTAICA EN VIVIENDAS EN LOS MUNICIPIOS DE GRAN CANARIA

- Telde: Miércoles 11 de Diciembre a las 19:30 en la Casa Museo León y Castillo
- Agüimes: Miércoles 18 de Diciembre a las 19:00 en el Salón de Plenos del Ayuntamiento
   Artenara: Viernes 27 de Diciembre de 2019 a las 17:00 horas.
- La Aldea: Miércoles 8 de Enero de 2020 a las 19.00 horas, en el Salón de Plenos del Ayuntamiento.
- Teror: Viernes 17 de Enero de 2020 a las 18.00 horas, en la Sala Polivalente de la Casa Consistorial
- Ingenio: Lunes 20 de Enero de 2020 a las 17.00 horas, en el Salón de Plenos del Ayuntamiento de Ingenio
- Gáldar: Martes 21 de Enero de 2020 a las 19.00 horas, en la Sala del Sábor de las Casas Consistoriales del Ayuntamiento de Gáldar
- Santa Brígida: Lunes 3 de Febrero de 2020 a las 19.30 horas, en el Centro Cultural de la Villa de santa Brígida, Calle Nueva, 12.

#### SOLICITUD DE SUBVENCIÓN (\*)

 Iniciar la solicitud de la subvención (en nombre propio) Iniciar la solicitud de la subvención (enriconice pro
 Iniciar la solicitud de la subvención (representante)

- JUSTIFICACIÓN DE LA SUBVENCIÓN (\*)
  - Iniciar la justificación de la subvención (en nombre propio)
  - Iniciar la justificación de la subvención (representar

(\*) Sólo podrá acceder mediante certificado electrónico de identificación o DNI electrónico.

#### Compatibilidad

Navegadores compatibles: Firefox y Chrome Si desea accerte os su DNI electrónico debe acceder usando el navegador Firefox, donde deberá tener instalado su lector de DNIe Podrá encontrar las instrucciones de instalación en el Área de descargas de la web www.dnie.es.

Contacto Información legal

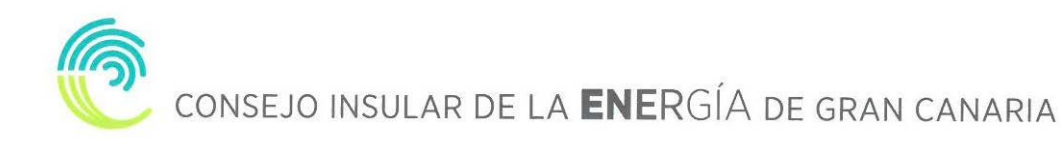

Podrá justificar la subvención en nombre propio o mediante representante, que tal como se indica en la base séptima de las Bases, podrá ser su instalador de baja tensión. Para iniciar la justificación deberá acceder mediante certificado electrónico o DNI electrónico.

Una vez haya accedido, mediante su certificado o DNI electrónico, la aplicación le mostrará una pantalla en la que podrá observar su solicitud, pinchando en el código de referencia podrá acceder a su justificación.

| Cabildo de<br>Gran Canaria                                                                                                    | sejo insular<br>NERGÍA |                |             |     |             | Subvenciones |
|----------------------------------------------------------------------------------------------------|------------------------|----------------|-------------|-----|-------------|--------------|
| Está en: Subvenciones / Subvenciones para el fomento de instalaciones de energía solar fotovoltaica en viviendas / Justificaciones |                        |                |             |     |             |              |
| Solicitudes                                                                                                    |                        |                |             |     |             |              |
| Referencia                                                                                                    | Estado                 | Justificación  | Solicitante | DNI | F. creación |              |
|                                                                                                    | Solicitado             | Sin justificar |             |     |             |              |
|                                                                                                    | Solicitado             | Sin justificar |             |     |             |              |
|                                                                                                    | Solicitado             | Justificada    |             |     |             |              |
| Contacto                                                                                                    | Información lega       | al             |             |     |             |              |

A continuación, la aplicación le mostrará la siguiente pantalla:

| SACION NOCIONARIETA<br>re indexionante que se exponen más abajo para completer la justificación<br>re contrata la contrata de la manteria de la manteria de la decimando<br>re presentante<br>a solicitaria<br>a solicitaria<br>a so                                                      |                                                         |                    |
|----------------------------------------------------------------------------------------------------|---------------------------------------------------------|--------------------|
| solutions of efformation area plateau and and a solution of efformation of efformation of efform                                                                                                    |                                                         |                    |
| a Nimero Piro   is protocolation Nimero Piro                                                                                                    |                                                         |                    |
| Image: second of the particular of the part of the part                                                                                                    | Email                                                   | Teléfono           |
| Autors Pair   Are presentante Ditti instation<br>Representante                                                                                                    |                                                         |                    |
| Representante                                                                                                    | Codigo Postal                                           | Municipio          |
| -Representante Nimero   -Representante Nimero   -Nimero Pro   -In solucitud Subvencion 2019   -Representante Nimero   -Representante Nimero   -Representante Pro   -In solucitud Subvencion 2019   -Representante And dia declaraccion   -Representante And dia declaraccion   -Representante And dia declaraccion   -Representante And dia declaraccion   -Representante                                                                                                    |                                                         |                    |
| Addit schools   a soloclad   a Soloclad   a Soloclad   a Soloclad   a Soloclad   a Soloclad   a Soloclad   a Soloclad   a Soloclad   a Soloclad   a Soloclad   a Soloclad   a Soloclad   a Soloclad   a Soloclad   a Soloclad   b Soloclad   b Soloclad <                                                                                                    | Email Instalador-                                       | Tfno. Instalador-  |
| Ninero Pio     is solution      a   Subremonin 200     de summation   de summation   de summation   de summation   de summation   de summation   de summation   de summation   de summation   de summation   Addir archives.   Puedes austraturios a esta ascoción o seleccionar desde lu ordenador   ordenador   Addir archives.   Puedes austraturios a esta ascoción o seleccionar desde lu ordenador   ordenador   Addir archives.   Puedes austraturios a esta ascoción o seleccionar desde lu ordenador   ordenador   adoine archives.   Puedes austraturios a esta ascoción o seleccionar desde lu ordenador   ordenador   adoine archives.   Puedes austraturios a esta ascoción o seleccionar desde lu ordenador   ordenador   adoine archives.   Puedes austraturios a esta ascoción o seleccionar desde lu ordenador   ordenador   ordenador   ordenador   adoine archives.   Puedes austraturios a esta ascoción o seleccionar desde lu ordenador   ordenador   ordenador   ordenador   ordenador   ordenador   ordenador   ordenador   ordenador   ordenador   ordenador   ordenador   ordenador   ordenador   ordenador <tr< td=""><td></td><td>Representante</td></tr<>                                                                                                    |                                                         | Representante      |
| la solotui<br>a Subuccio<br>buevenon 2019 200<br>los ummito<br>lo curità<br>2 23<br>la putificacio<br>o de la instalación fotovotara<br>Andri archivos.<br>Puede descargar el certificacio accelendo a esta URL:<br>hagina note guicon en vicació venica, do c<br>Puede descargar el certificacio accelendo a esta URL:<br>hagina note guicon en vicació venica, do c<br>Puede descargar el certificacio accelendo a esta URL:<br>hagina note guicon en vicació venica, do c<br>Puede descargar el certificacio accelendo a esta URL:<br>hagina note guicon en vicació venica, do c<br>instalación<br>matación<br>matación<br>matación<br>sonos stotre eficiencia energética:<br>matación<br>sonos termicas<br>matación<br>Marta rachivos.<br>Puede descargar el certificacio accelendo a esta URL:<br>hagina note guicon en vicació venica, do c<br>matación<br>matación<br>matación<br>matación<br>sonos termicas<br>matación<br>matación<br>mata | Código Postal                                           | Municipio          |
| ia sololul  a Surencia Companya and a solution of the solution of the solution                                                                                                    |                                                         |                    |
| a       Subrencion       Patencia lationalizia subrencionalite (VI)         de summator       280         de summator       220         de summator       220         de summator       Rockea y ustricazio         de summator       Rockea y ustricazio         de la instalación fotovoltaica       Menoria técnica         Andir archivos.       Puedes arrastiantica a esta sección o selecciónar deade tu ordenador         Andir archivos.       Puedes arrastiantica a esta sección o selecciónar deade tu ordenador         nataciones sobro eficiencia energética:       Immatoine         condenador       Immatoine         denetador       Immatoine         denetador       Immatoine                                                                                                    |                                                         |                    |
| de summator  de summator  de summator  e cuenta  Códigu unificado de port 223  Tajustificación  o de la instalación fotovoltaica  Andir archivos.  Puedes arrastration a esta sección o seleccionar deade tu ordenador  Andir archivos. Puedes arrastration a esta sección o seleccionar deade tu ordenador  Andir archivos. Puedes arrastration a esta sección o seleccionar deade tu ordenador  Macionas sobre eficiencia energética:  Com  Andir archivos. Puedes arrastrations a esta sección o seleccionar deade tu ordenador  Andir archivos. Puedes arrastrations a esta sección o seleccionar deade tu ordenador  Andir archivos. Puedes arrastrations a esta sección o seleccionar de                                                                                                    |                                                         |                    |
| e cuenta Codogu unificado de partin<br>223 Is justificación o de la instalación futuvoltaica Andir archivos. Puedes arrastratina a esta sección o seleccionar desde lu ordenador Pade descorgur el conflicado accedendo a esta UTL: https://wede gotican es/oecciver/ica_doc Instalación Instalación Inst                                                                                                    |                                                         |                    |
|                                                                                                    |                                                         |                    |
| 23         Is justificación         o de la instalación fotovottaica       Menoria técnica         Adadir archivos.       Puedes arrastratinos a esta sección o seleccionar desde lu ordenador         Puedes arrastratino a esta sección o seleccionar desde lu ordenador       Anadir archivos.         Puedes arrastratino a esta sección o seleccionar desde lu ordenador       Minicación         Anadir archivos.       Puedes arrastratino a esta sección o seleccionar desde lu ordenador         Indiciones sobre eficiencia energética:       Indiciones sobre eficiencia energética:         domésticos       Indiciones sobre eficiencia energética:         domésticos       Indiciones sobre eficiencia energética:         domésticos       Indiciones sobre eficiencia energética:         domésticos       Indiciones sobre eficiencia energética:         domésticos       Indiciones eficiencia energética:         domésticos       Indiciones eficiencia energética:         atración atomoria       Indiciones eficiencia energética:         energética       Indiciones eficiencia energética:         atración atomoria       Indiciones eficiencia energética:         energética       Indiciones eficiencia energética:         energética       Indiciones eficiencia energética:         energética       Indiri archivos.         Nadiri archivos. <td>Persona de la declaración</td> <td></td>                                                                                                    | Persona de la declaración                               |                    |
| a justificación  o de la instalación fotovoltaica  Atadir archivos. Puedes arrastrantes a esta sección o seleccionar deade lu ordenador  Atadir archivos. Puedes descargar el centificató accedendo a esta URL: https://wede gobcan.es/esccióen/ar deade lu ordenador  Atadir archivos. Puedes arrastrantes a esta sección o seleccionar deade lu ordenador  Materiante el central de activitation o seleccionar deade lu ordenador  Materiante el central de activitation o seleccionar deade lu ordenador  Materiante el central de activitation o seleccionar deade lu ordenador  Materiante el central de activitation o seleccionar deade lu ordenador  Materiante el central de activitation o seleccionar deade lu ordenador  Materiante el central de activitation  Materiante el central de activitation  Materiante el central de activitation  Materiante el central de activitation  Materiante el central de activitation o seleccionar deade lu ordenador  Materiante el central de activitation  Materiante el central de activitation o seleccionar deade lu ordenador  Materiante el central de activitation  Materiante el central de activitation  Materiante el central de activitation  Materiante el central de activitation  Materiante el central de activitation  Materiante el central de activitation  Materiante el central de activitation  Materiante el central de activitation  Atteriante el central de activitation  Atteriante el central                                                                                                    |                                                         |                    |
| ode la instalación fotovoltaca Andri archivos.   Puedes arrastratios a esta sección o seleccionar desde lu ordenador   Puedes descagar el certificado accedendo a esta URL:<br>https://sede.gobcan.es/cecc/verifica_do:   Andri archivos.   Puedes arrastratios a esta sección o seleccionar desde lu ordenador   ondenador   Andri archivos.   Puedes arrastratios a esta sección o seleccionar desde lu ordenador   ordenador   ondestoros   ordenador   onestóros   entestoros   onestóros   onestóros   Sones térmicas   onestóros   entestoros   Sones térmicas   Andri archivos.   Notariarchivos.   Onestóros   Sones térmicas   Onestóros   Sones térmicas   Intalación de la instatutión de la intractivos de la contendación de la intractivo de la intractivo de la intractinación de la intractivo de la intractivo de la intr                                                                                                    |                                                         |                    |
| Asadi archivos.       Puedea arrastrativos a esta sección o seleccionar desde tu ordenador       Asadi archivos.         Puedea arrastrativos a esta sección o seleccionar desde tu ordenador       Interventional de secargar el certificado accedendo a esta URL: https://redok.astrativos.       Interventional de secargar el certificado accedendo a esta URL: https://redok.astrativos.         Asadir archivos.       Puedea arrastrativos a esta sección o seleccionar desde tu ordenador       Interventional de secargar el certificado accedendo a esta URL: https://redok.astrativos.         ondeciones sobre eficiencia energética:       Interventional de secargar el certificado accedendo a esta URL: https://redok.astrativos.       Interventional de secargar el certificado accedendo a esta URL: https://redok.astrativos.         ondeciones sobre eficiencia energética:       Interventional de secargar el certificado accedendo accedendo accede                                                                                                    |                                                         |                    |
| Availar activites.       Availar activites.       Availar activites.         Puode descargar et certificado accedendo a esta URL:<br>https://sede.gobcan.es/cecc/verifica_doc       Image: Cecceccecceccecceccecceccecceccecceccecc                                                                                                    |                                                         |                    |
| Puede descargar el certificado acoediendo a esta URL: https://sede gobcan es/cecc/verifica_doc  Puede descargar el certificado acoediendo a esta URL: https://sede gobcan es/cecc/verifica_doc  Instalación  Anadir archivos. Puedes arrastrations a esta sección o seleccionar desde tu ordenador  Instalación  Instalación  Instalación  Instalación  Instalación  Instalación alorro  Instalación alorro  Instalación aloro  Instalación alorro  Instalación alorro  Instalaci                                                                                                    | adir archivos.<br>Ides arrastrarlos a esta sección o se | leccionar desde tu |
| Puede descargar el certificado accedendo a esta URL:<br>htps://sede gobcan es/ceicc/verifica_doc<br>in estalación  Anadir archivos. Puedes arrastrantos a esta sección o seleccionar desde tu<br>ordenador  Illuniación  Illuniación  Descripción de la ir<br>Descripción de la ir<br>Descripción de la                                                                                                    | enauur                                                  |                    |
|                                                                                                    |                                                         |                    |
| Anadi archivos.<br>Puedes arrastratios a esta sección o seleccionar desde tu<br>ordenado"  Muninación  Muninación  Muninación  Muninación  Descripción de la i<br>Peconendación de<br>Descripción de la i<br>Peconendación de<br>Descripción de la i<br>Descripción de la i<br>Descri                                                                                                    |                                                         |                    |
| Abdir archivos.         Indectores sobre eficiencia energética:         color         domésicos         domésicos         domésicos         colors termicas         meter arratariante a esta sección o seleccionar desde tu ordenador         actor archivos.         Abdir archivos.         reten terminatoria de disconcia energética:         actor archivos.         Discripción de la la chividad         Discripción de la la chividad         Abdir archivos.         Nedes arrastantos a esta sección o seleccionar desde tu ordenador         actor         o         actor         Abdir archivos.         Pactoras que justifiquen la actividad         Abdir archivos.         actor         actor         actor         actor         actor         actor         actor         actor         actor         actor         actor         actor         actor         Abdir archivos.         actor         actor         actor         actor         actor         acto                                                                                                    |                                                         |                    |
| Ansair activities.         Puedes arrastrationa e esta sección o seleccionar deade tu ordenador         Indeciones sobre eficiencia energética:         color         domésticos         domésticos         domésticos         conses térmicas         interación de la resta sección o seleccionar deade tu ordenador         conses térmicas         interación de la resta sección o seleccionar deade tu ordenador         interación de la resta sección o seleccionar deade tu ordenador         ator eficiencia energética         Instalaciones settemicas         interación de la resta sección o seleccionar deade tu ordenador         ator archivos.         Puedes arrastratios a esta sección o seleccionar deade tu ordenador         o de eficiencia energética         Classificada do gastos:         o e facturas que justifiquen la actividad         Atadir archivos.         Puedes arrastratios a esta sección o seleccionar deade tu ordenador         astos:       0         astos:       0                                                                                                    |                                                         |                    |
| adoctanes sobre eficiencia energética:<br>color<br>domésticos<br>domésticos<br>intelaciones sobre eficiencia energética:<br>adocte eficiencia energética<br>intelaciones térmicas<br>intelaciones térmicas<br>intelaciones tér                                                                                                    |                                                         |                    |
| Indiciones sobre eficiencia energética:  Indiciones sobre eficiencia energética:  Indiciones sobre eficiencia energética:  Instalaciones de la la dividad  Instalaciones de la la dividad  Instalaciones de la dividad  Instalaciones de la dividad  In                                                                                                    |                                                         |                    |
| Indiaciones sobre eficiencia energética:                                                                                                    |                                                         |                    |
| Imminación       1. Descripción de la a         domésticos       Electrodomésticos         domésticos       Electrodomésticos         cones térmicas       1. Descripción de la a         ones térmicas       Electrodomésticos         rele       1. Descripción de la a         domésticos       Electrodomésticos         entre       1. Descripción de la a         entre       1. Descripción de la a         entre       1. Descripción de la a         ator arte       1. Descripción de la a         1. Descripción de la a       1. Descripción de la a         1. Descripción de la a       1. Descripción de la a         1. Descripción de la a       1. Descripción de la a         1. Descripción de la a       1. Descripción de la a         1. Descripción de la a       1. Descripción de la a         1. Descripción de la a       1. Descripción de la a         1. Descripción de la a       1. Descripción de la a         1. Descripción de la a       1. Descripción de la a         1. Descripción de la a       1. Descripción de la a         1. Descripción de la a       1. Descripción de la a         1. Descripción de la a       1. Descripción de la a         1. Descripción de la a       1. Descripción de la a         <                                                                                                    |                                                         |                    |
|                                                                                                    |                                                         |                    |
| adomésticos                                                                                                    | e mejora                                                |                    |
| Contension  Contension  Conte                                                                                                    | energetico                                              |                    |
|                                                                                                    |                                                         |                    |
| a Estimación ahoro  Cones térmicas                                                                                                    | instalación existente<br>le mejora                      |                    |
|                                                                                                    | energético                                              |                    |
|                                                                                                    |                                                         |                    |
|                                                                                                    | as<br>instalación existente                             |                    |
| ente                                                                                                    | energético                                              |                    |
| Clasificada do gastos:  Crden Nº Factura Fecha Pago Proveedor N  atos:  Afadir archivos. Puedes arrastrarlos a esta sección o seleccionar desde tu ordenador  Clasificada do gastos:  Crden Nº Factura Fecha Pago Proveedor N  atos:  Afadir archivos. Puedes arrastrarlos a esta sección o seleccionar desde tu ordenador  Afadir archivos. Puedes arrastrarlos a esta sección o seleccionar desde tu ordenador                                                                                                    |                                                         |                    |
|                                                                                                    | instalación existente                                   |                    |
| ado de eficiencia energética  Afadir archivos. Puedes arrastrarios a esta sección o seleccionar desde tu ordenador  clasificada do gastos:  Dréen Nº Factura Fecha Factura Fecha Pago Proveedor N astos:  o n de facturas que justifiquen la actividad  Afadir archivos. Puedes arrastrarios a esta sección o seleccionar desde tu ordenador                                                                                                    | e mejora<br>energético                                  |                    |
| Ahadir archivos.         Predes arrastratios a esta sección o seleccionar desde lu ordenador         clasificada de gastos:         Orden       Nº Factura         Fecha Factura       Fecha Pago         Proveedor       N         actors       0         In de facturas que justifiquen la actividad         Ahadir archivos.         Puedes arrastratios a esta sección o seleccionar desde lu ordenador                                                                                                    |                                                         |                    |
| Ahadir archives. Puedes arrastratios a esta sección o seleccionar desde tu ordenador  clasificada de gastos:  Trden Nº Factura Fecha Factura Fecha Pago Proveedor N astos  Ahadir archivos. Puedes arrastratios a esta sección o seleccionar desde tu ordenador                                                                                                    |                                                         |                    |
| clasificada de gastos:                                                                                                    |                                                         |                    |
| n clasificada de gastos:<br>Drden Nº Factura Pecha Factura Pecha Pago Proveedor N<br>astos:<br>o<br>in de facturas que justifiquen la actividad<br>Añadir archivos.<br>Puedes arrastrarlos a esta sección o seleccionar desde tu ordenador                                                                                                    |                                                         |                    |
| A clasificada de gastos:<br>Orden Nº Factura Pecha Factura Pecha Pago Proveedor N<br>astos:<br>0<br>in de facturas que justifiquen la actividad<br>Añadir archivos.<br>Puedes arrastrarios a esta sección o seleccionar desde tu ordenador                                                                                                    |                                                         |                    |
| Orden         Nº Factura         Fecha Factura         Fecha Pago         Proveedor         N           astos         0                                                                                                    |                                                         |                    |
| astos: 0 n de facturas que justifiquen la actividad Afadir archivos. Puedes arrastrarios a esta sección o seleccionar desde tu ordenador                                                                                                    | NIF Proveedor Concepto                                  | Total Factura      |
| in de facturais que justifiquen la actividad<br>Añadir archivos.<br>Puedes arrastrarios a esta sección o seleccionar desde tu ordenador                                                                                                    |                                                         |                    |
| in de facturais que justifiquen la actividad Añadir archivos. Puedes arrastrarios a esta sección o seleccionar desde tu ordenador                                                                                                    |                                                         | Añadir fila        |
| Añadir archivos.<br>Puedes arrastrarlos a esta sección o seleccionar desde tu ordenador                                                                                                    |                                                         |                    |
| Andair archivos.<br>Puedes arrastrarios a esta sección o seleccionar desde tu ordenador                                                                                                    |                                                         |                    |
|                                                                                                    |                                                         |                    |
|                                                                                                    |                                                         |                    |
|                                                                                                    |                                                         |                    |
| e otros ingresos o subvenciones que, en su caso, hayan financiado la actividad subvencione                                                                                                    | ada:                                                    |                    |
| ntidad Concedente Privada y/o Pública Importe concedido                                                                                                    | Observaciones                                           |                    |
|                                                                                                    |                                                         | Añadir fila        |

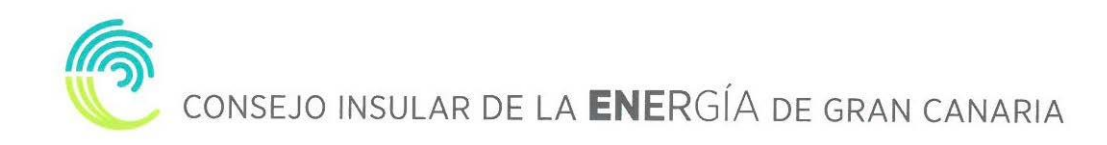

En este momento, deberá adjuntar el Certificado de la instalación fotovoltaica (podrá descargar el certificado accediendo: https://sede.gobcan.es/ceicc/verifica\_doc) la Memoria técnica, las fotos de la instalación, así como cumplimentar las Recomendaciones sobre eficiencia energética, debiendo asimismo adjuntar el Certificado de eficiencia energética.

| rtificado de          | la instalación fotovoltaica                                                                        | Memoria técnica                                                                                                    |
|-----------------------|----------------------------------------------------------------------------------------------------|----------------------------------------------------------------------------------------------------|
| 0                     | Añadir archivos.<br>Puedes arrastrarlos a esta sección o seleccionar desde tu<br>ordenador         | Añadir archivos.         Puedes arrastrarlos a esta sección o seleccionar desde tu ordenador                                          |
|                       | Puede descargar el certificado accediendo a esta URL:<br>https://sede.gobcan.es/ceicc/verifica_doc |                                                                                                    |
| o de la inst          | talación                                                                                           |                                                                                                    |
| 0                     | Añadir archivos.<br>Puedes arrastrarlos a esta sección o seleccionar desde tu<br>ordenador         |                                                                                                    |
| comenda<br>Iuminación | ciones sobre eficiencia energética:                                                                |                                                                                                    |
| lastradam             | ésting                                                                                             | Iluminación<br>1. Descripción de la instalación existente<br>2. Recomendación de mejora<br>3. Estimación ahorro energético            |
| Liectrodomi           | esticos                                                                                            | Electrodomésticos<br>1. Descripción de la instalación existente<br>2. Recomendación de mejora<br>3. Estimación ahorro energético      |
| nstalacione           | es térmicas                                                                                        | Instalaciones térmicas<br>1. Descripción de la instalación existente<br>2. Recomendación de mejora<br>3. Estimación ahorro energético |
| Envolvente            |                                                                                                    | Envolvente 1. Descripción de la instalación existente 2. Recomendación de mejora 3. Estimación ahorro energético                      |
| Certificado           | de eficiencia energética                                                                           |                                                                                                    |
|                       | Añadir archivos.                                                                                   |                                                                                                    |

A continuación, relacione los gastos, indicando número de factura, fecha de factura, fecha de pago, proveedor, NIF del proveedor, concepto e importe. Podrá añadir tantas filas como necesite. Deberá, asimismo anexar las facturas que previamente ha relacionado. Por último, en el caso de que la actividad haya sido anteriormente subvencionada, hágalo constar en el cuadro de Detalle de otros ingresos o subvenciones.

| in Orden                        | Nº Factura                                   | Fecha Factura                   | Fecha Pago                | Proveedor                          | NIF Proveedor  | Concepto     | Total Factura             |
|---------------------------------|----------------------------------------------|---------------------------------|---------------------------|------------------------------------|----------------|--------------|---------------------------|
| 1                               |                                              |                                 |                           |                                    |                |              |                           |
| otal Gastos:                    | 0                                            |                                 |                           |                                    |                |              |                           |
|                                 |                                              |                                 |                           |                                    |                |              | Añadir fil                |
| elación de factura              | as que iustifiquen la acti                   | ividad                          |                           |                                    |                |              |                           |
|                                 |                                              | indad                           |                           |                                    |                |              |                           |
|                                 |                                              |                                 |                           |                                    |                |              |                           |
|                                 | Añadir a                                     | irchivos.                       |                           |                                    |                |              |                           |
| 0                               | Puedes a                                     | arrastrarlos a esta secci       | ón o seleccionar des      | de tu ordenador                    |                |              |                           |
|                                 |                                              |                                 |                           |                                    |                |              |                           |
|                                 |                                              |                                 |                           |                                    |                |              |                           |
|                                 |                                              |                                 |                           |                                    |                |              |                           |
|                                 |                                              |                                 |                           |                                    |                |              |                           |
|                                 |                                              |                                 |                           |                                    |                |              |                           |
|                                 |                                              |                                 |                           |                                    |                |              |                           |
| alle de otros in                | aresos o subvencior                          |                                 | havan financiado          | la actividad subve                 | ncionada:      |              |                           |
| alle de otros in<br>Entidad Con | gresos o subvencior<br>cedente Privada v/o P | nes que, en su caso,<br>iública | hayan financiado          | la actividad subve<br>te concedido | ncionada:<br>O | bservaciones |                           |
| alle de otros in<br>Entidad Con | gresos o subvencior<br>cedente Privada y/o P | nes que, en su caso,<br>ública  | hayan financiado<br>Impor | la actividad subve<br>te concedido | ncionada:<br>O | bservaciones |                           |
| alle de otros in<br>Entidad Con | gresos o subvencior<br>cedente Privada y/o P | nes que, en su caso,<br>ública  | hayan financiado<br>Impor | la actividad subve<br>te concedido | ncionada:<br>O | bservaciones |                           |
| alle de otros in<br>Entidad Con | gresos o subvencior<br>cedente Privada y/o P | nes que, en su caso,<br>ública  | hayan financiado<br>Impor | la actividad subve<br>te concedido | ncionada:<br>O | bservaciones | Añadir fili               |
| alle de otros in<br>Entidad Con | gresos o subvencior<br>cedente Privada y/o P | nes que, en su caso,<br>ública  | hayan financiado<br>Impor | la actividad subve<br>te concedido | ncionada:<br>O | bservaciones | Añadir fil                |
| alle de otros in<br>Entidad Con | gresos o subvencior<br>cedente Privada y/o P | nes que, en su caso,<br>ública  | hayan financiado<br>Impor | la actividad subve<br>te concedido | ncionada:<br>O | bservaciones | Afiadir fil               |
| alle de otros in<br>Entidad Con | gresos o subvencior<br>cedente Privada y/o P | nes que, en su caso,<br>ùblica  | hayan financiado<br>Impor | la actividad subve<br>te concedido | ncionada:<br>O | bservaciones | Añadir file<br>Crear Cano |
| alle de otros in<br>Entidad Con | gresos o subvencior<br>cedente Privada y/o P | nes que, en su caso,<br>ública  | hayan financiado<br>Impor | la actividad subve<br>te concedido | ncionada:<br>O | bservaciones | Añadir fila<br>Crear Canc |
| alle de otros in<br>Entidad Con | gresos o subvencior<br>cedente Privada y/o P | ies que, en su caso,<br>ública  | hayan financiado<br>Impor | la actividad subve<br>te concedido | ncionada:<br>O | bservaciones | Añadir fil<br>Crear Canc  |

Una vez cumplimentado los datos y adjuntados los documentos requeridos para la justificación podrá pinchar en CREAR, de forma que aparecerá el siguiente dialogo:

|                              |                             |                                       | ¿Seguro que quiere realizar esta acción? | ×       | Subvenciones |
|------------------------------|-----------------------------|---------------------------------------|------------------------------------------|---------|--------------|
| Gran Canaria<br>Está en: Sub | ovenciones /                | Subvenciones para el fome             | Si acepta, se aplicarán los cambios.     |         |              |
| JUSTIFIC<br>Debe subi        | CACIÓN INC<br>r todos los d | COMPLETA:<br>ocumentos que se exponen | Cerrar                                   | Aceptar |              |
| Datos de                     | l solicitante               |                                       |                                          |         |              |

Si acepta completar la justificación aparecerá la siguiente pantalla:

Consejo insular de la **ENE**RGÍA de gran canaria

| Cabildo de<br>Gran Conaria                                                                                                    |                                                                                                    |                                    |               | Subvenciones |  |  |
|----------------------------------------------------------------------------------------------------|----------------------------------------------------------------------------------------------------|------------------------------------|---------------|--------------|--|--|
| Está en: Subvenciones / Subvenciones para el fomento de ins                                                                                                    | talaciones de energía solar fotov                                                                                                    | voltaica en viviendas / Justificac | iones /       |              |  |  |
| RECUERDE:<br>Para finalizar la justificación de su subvención debe presen<br>• DNI/NIE<br>• Recomendaciones sobre eficiencia energética<br>• Relación clasificada de los gastos de la activir<br>• Documentos justificativos de dichos gastos, e | RECUERDE:<br>Para finalizar la justificación de su subvención debe presentar presencialmente los siguientes documentos<br>• DNI/NIE<br>• Recomendaciones sobre eficiencia energética firmadas por el solicitante y el instalador.<br>• Relación clasificada de los gastos de la actividad, así como el detalle de otros ingresos o subvenciones que en su caso haya obtenido.<br>• Documentos justificativos de dichos gastos, esto es, originales de las facturas.<br>DESCARGAR DOCUMENTO |                                    |               |              |  |  |
| Datos del solicitante                                                                                                    |                                                                                                    |                                    |               |              |  |  |
| Solicitante DNI Email Teléfono                                                                                                    |                                                                                                    |                                    |               |              |  |  |
| Calle                                                                                                    | Número                                                                                                    | Piso                               | Código Postal | Municipio    |  |  |

Llegados a este punto, y para finalizar la justificación los solicitantes deberán presentar presencialmente, dentro del plazo de justificación, en el Registro del CIEGC, sito en la Avenida de la Feria nº1 de Las Palmas de Gran Canaria, los siguientes documentos:

- <u>Original del Documento Nacional de Identidad</u> o documento acreditativo de la identidad para su cotejo.
- <u>Original</u> del documento denominado <u>"Recomendaciones sobre eficiencia</u> <u>energética"</u> firmadas por el solicitante y el instalador, que podrá descargar de la propia aplicación y que deberá firmar el instalador y el solicitante.
- <u>Original</u> del documento denominado <u>"Relación clasificada de los gastos</u> de la actividad, así como el detalle de otros ingresos o subvenciones que en su caso haya obtenido", que también podrá descargar de la aplicación y que deberá firmar el solicitante.
- Documentos justificativos de dichos gastos, esto es, originales de las facturas.